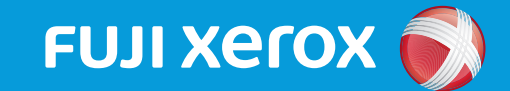

ApeosPort<sup>®</sup>-VII C7773 / C6673 / C5573 / C4473 / C3373 / C2273 DocuCentre-VII C7773 / C6673 / C5573 / C4473 / C3373 / C2273

## マニュアルの種類と見方(P.2~5)

- ・本ガイドで紹介しているマニュアル
- ・他にもこんなマニュアルがあります
- ・本機でヘルプを見る
- ・Web から最新情報を得る
- ・DVD でマニュアルを見る

## これだけ読めば使えます(P.6~11)

#### ・機械について

- ・電源
- ・タッチパネルディスプレイの使い方
- ・用紙、原稿のセット
- ・コピー / ファクス / プリント / スキャンのしかた
- ・消耗品の交換

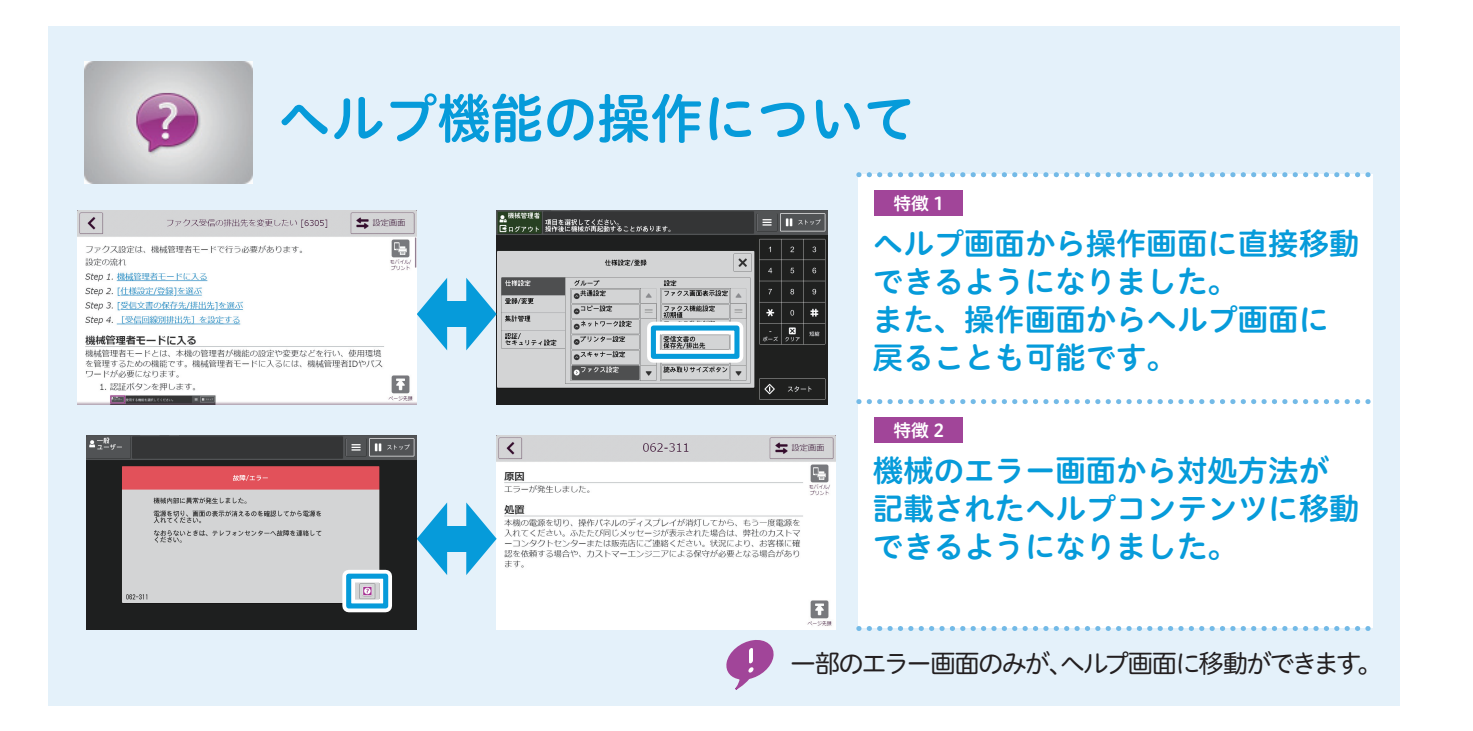

# マニュアルの種類と見方

### 本ガイドで紹介しているマニュアル

本書の表記 🍵:冊子 🧑:DVD 🕀:公式サイト 🎁:本機本体のヘルプ

#### 本機をお使いになる前に

| 6 | はじめにお読みください | 安全にお使いいただくための注意事項や、操作中に気をつけていただき<br>たい注意制限事項について説明しています。必ずはじめにお読みくださ<br>い。 |
|---|-------------|----------------------------------------------------------------------------|
|---|-------------|----------------------------------------------------------------------------|

### 本機を使用するときに

| ۵ | マニュアルの種類と見方 /<br>これだけ読めば使えます<br>(本ガイド) | 本機をはじめてご使用になる方を対象に、マニュアルの種類と見方や、<br>機械の電源、コピー/ファクス/プリント/スキャンの基本的な操作、<br>消耗品の交換、エラーコードの対処方法を説明しています。手元に置<br>いてご活用ください。        |
|---|----------------------------------------|----------------------------------------------------------------------------------------------------|
|   | ヘルプ                                    | コピー、ファクス、スキャン、プリント、日常管理、宛先設定で、お<br>問い合わせの多い項目を説明しています。本機の[ヘルプ]から見る<br>ことができます。お困りごとがあるときに、本機のタッチパネルディ<br>スプレイから最新の情報を確認できます。 |
| R | サポート情報                                 | コピー / ファクス / プリント / スキャンの操作、トラブル対処、消耗<br>品に関するよくある質問について説明しています。富士ゼロックス公<br>式サイトの[サポート]ページからアクセスできます。                        |
| 0 | ユーザーズガイド *                             | 機械の構成、コピー、プリント、ファクス、スキャン機能の操作方法、<br>用紙のセット方法、日常の管理、仕様設定、各種設定、トラブル対処<br>などについて、詳しく説明しています。                                    |

\*冊子でのご購入ができます。お買い求めについては、担当営業または販売店までお問い合わせください。

**伊** PDF マニュアルをご覧になるためには、Adobe<sup>®</sup> Reader<sup>®</sup> が必要です。

### 他にもこんなマニュアルがあります

### O DVD で提供しているマニュアル

- セキュリティ機能補足ガイド PDF
- 指静脈認証システム取扱説明書 PDF
- Quick Reference for English-Speaking Users PDF

#### 本機に同梱している冊子マニュアル

- はじめにお読みください
- マニュアルの種類と見方 / これだけ読めば使えます
- わんぽいんとアドバイス

### 📭 オプション製品に同梱しているマニュアル

- 無線キットセットアップガイド
- 長尺用紙セットガイド設置手順書
- Print Server に付属のマニュアル\*

\*Print Server のマニュアルは、ServerManager の [ヘルプ] メニューから表示させることができます。

#### 🛱 公式サイトで提供している複合機追加型アプリケーションのPDFマニュアル\*

- 業務別らくらくスキャン
- サーバーレスオンデマンドプリント
- スキャンオート
- カスタム UI パッケージ
- •ペーパーレスファクス設定
- ジョブ履歴配信

- IC カード登録
- サーバーレス認証連携
- ペーパーレスファクス仕分け
- •カスタムUIパッケージ/スキャンオート設定複製
- クラウド連携 for あずけ~る

\*最新情報は富士ゼロックス公式サイトでご確認ください。

① 本書の内容の一部または全部を無断で複製・転載・改変することはおやめください。ただし、本機をご利用いただくために本書を参照す る場合に限り、本書を複製することができます。
 ② 本書の内容に関しては将来予告なしに変更することがあります。

(2) 本書の内谷に関しては将来予告なしに変更することがあります。
 ③ 本書に、ご不明な点、誤り、記載もれ、落丁、乱丁などがありましたら弊社までご連絡ください。
 ④ 本書に記載されていない方法で機械を操作しないでください。思わぬ故障や事故の原因となることがあります。万一故障などが発生した場合は、責任を負いかねることがありますので、ご了承ください。
 ⑤ 本製品は、日本国内において使用することを目的に製造されています。諸外国では電源仕様などが異なるため使用できません。また、安全法規制(電波規制や材料規制など)は国によってそれぞれ異なります。本製品および、関連消耗品をこれらの規制に違反して諸外国へ持ち込むと、罰則が科せられることがあります。

Adobe、Reader、および PostScript は、Adobe Systems Incorporated(アドビ システムズ社)の商標です。 その他の社名、または商品名等は各社の登録商標または商標です。 Xerox、Xerox ロゴ、および Fuji Xerox ロゴは、米国ゼロックス社の登録商標または商標です。 Smart WelcomEyes は、富士ゼロックス株式会社の登録商標または商標です。

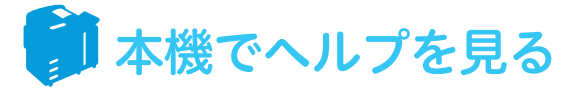

本機のタッチパネルディスプレイにある [ヘルプ] \* ボタンを押すと、コピーやスキャン、ファ クスに関する情報を見ることができます。また、エラーコードの原因と処置方法も確認できます。 \* ヘルプを利用するには、機械管理者によるネットワークの設定と、利用許諾の同意が必要です。

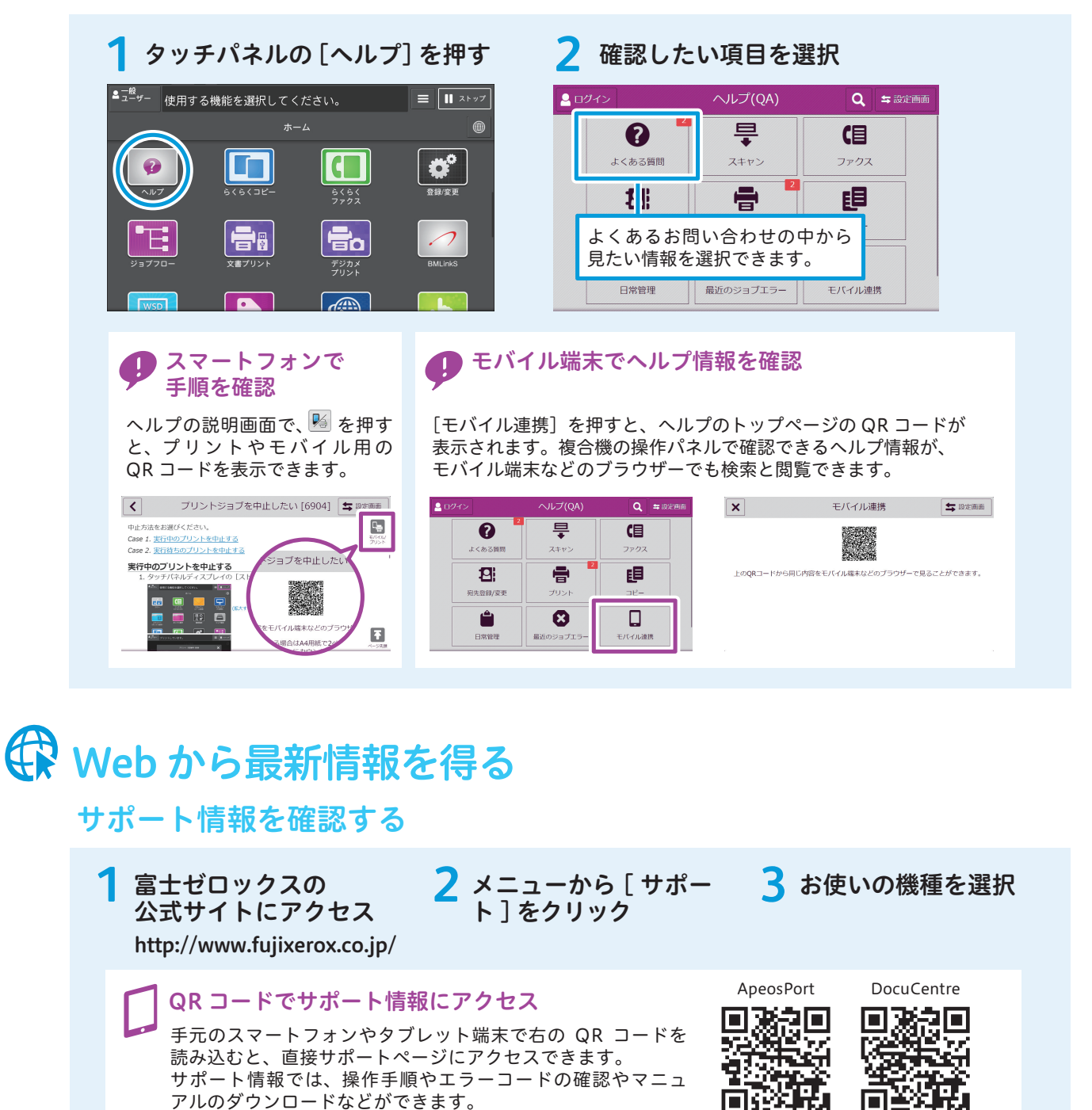

### Web でマニュアルを見る

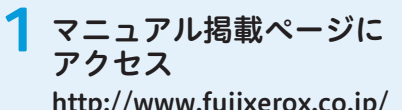

http://www.fujixerox.co.jp/ support/manual/mf/ap7\_c 7773/manu.html 2 利用条件を確認し、 [同意します]をクリック 3 必要なマニュアルの [ダウンロード]をクリック

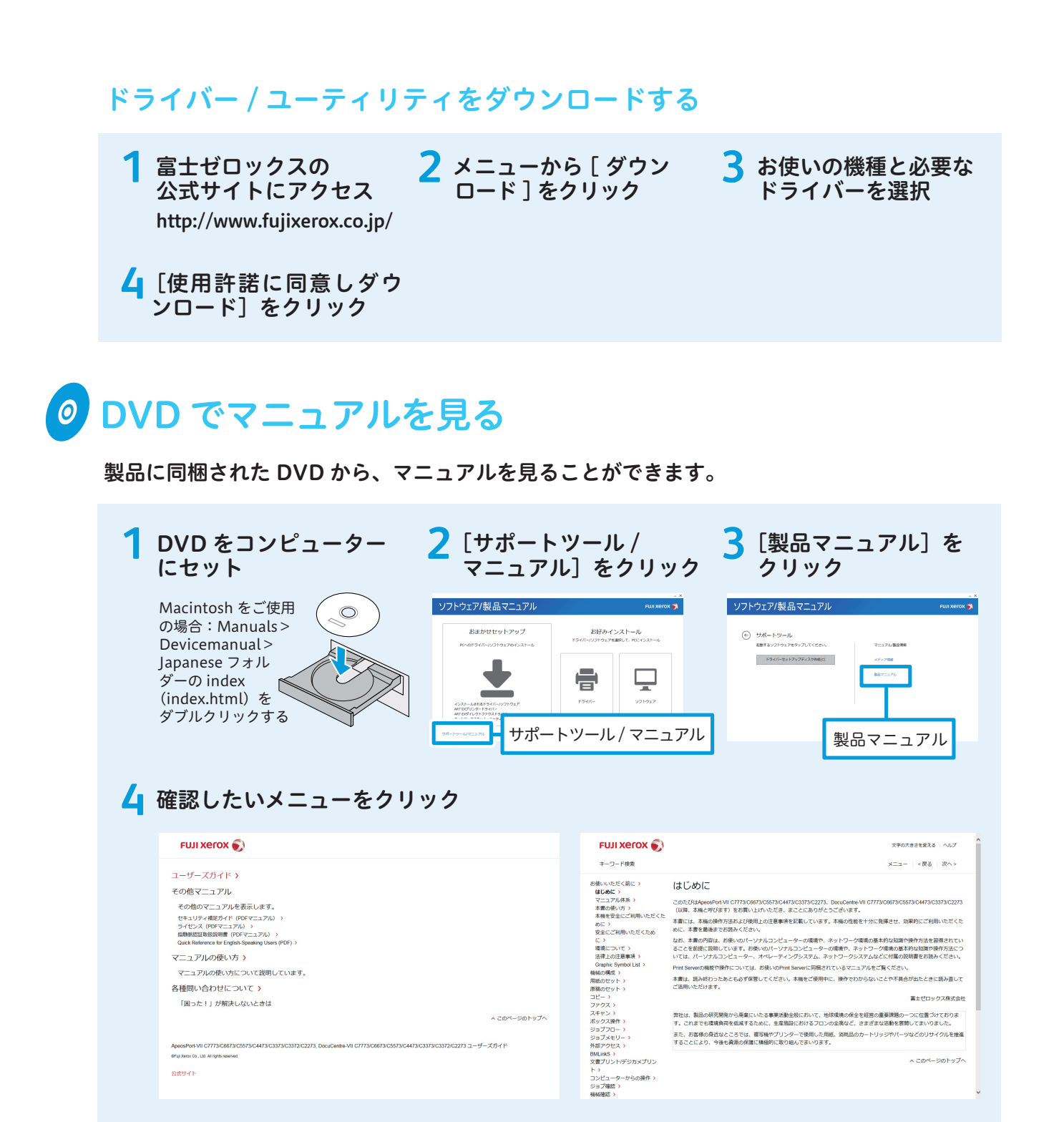

**DVD** を有効活用

本機の利用者がアクセスできる共有サーバーに、

DVD の内容をコピーして有効利用してください。

キーワードで検索

[キーワード検索]は、特定のキーワードが

含まれる情報を調べたいときに有効です。

# これだけ読めば使えます

### 機械について

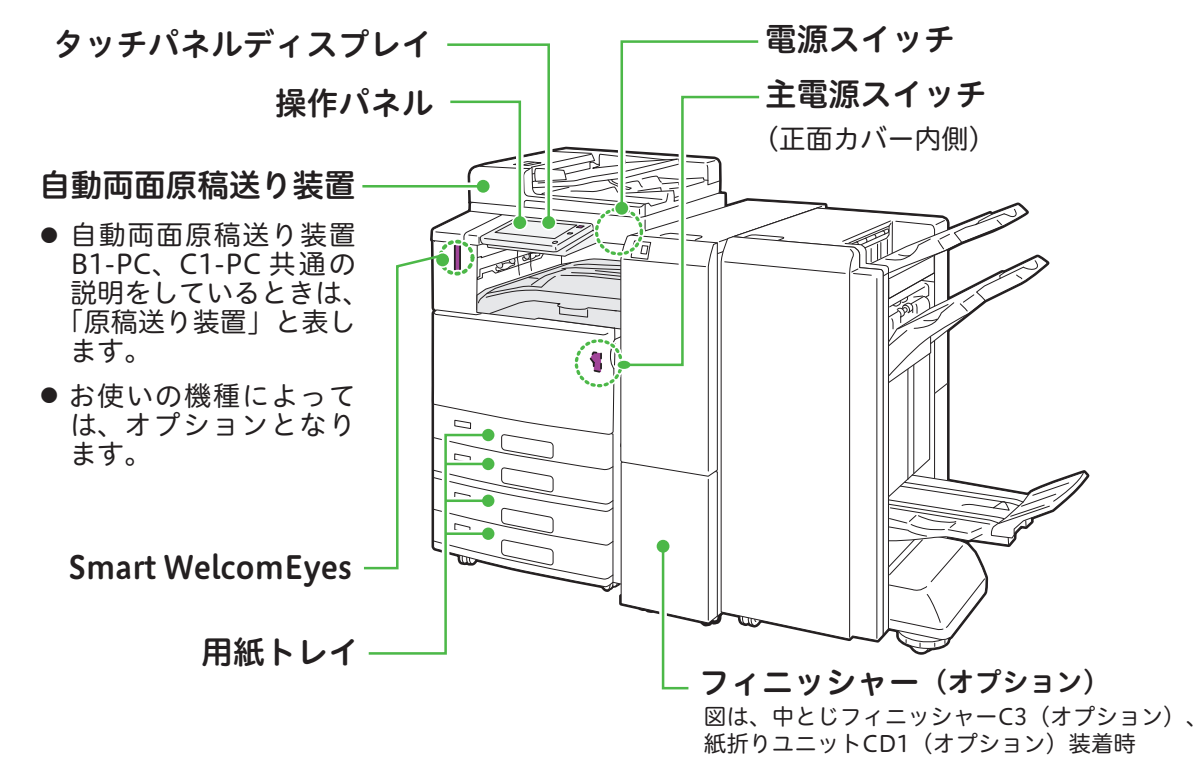

### 電源

#### 主電源を入れるとき

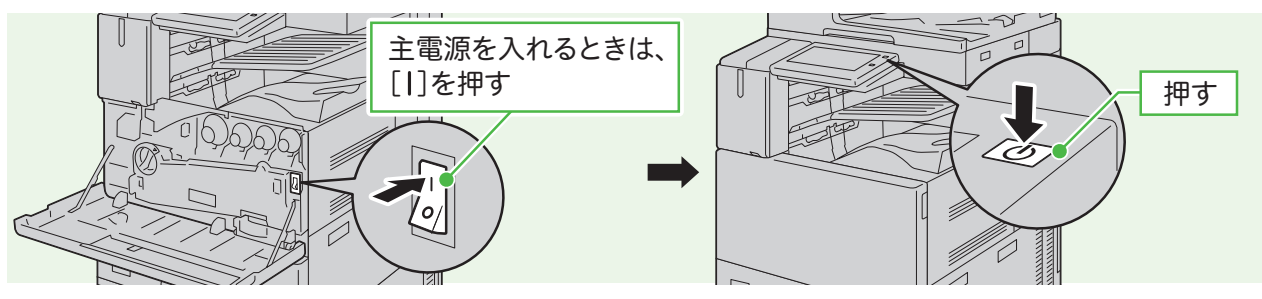

●ファクス機能をお使いの場合、主電源を切るとファクスのメモリーに蓄積されている内容が消去されることがあります。 ケーブルの接続や清掃などを除き、通常は主電源スイッチを切らないでください。

#### 電源を切るとき

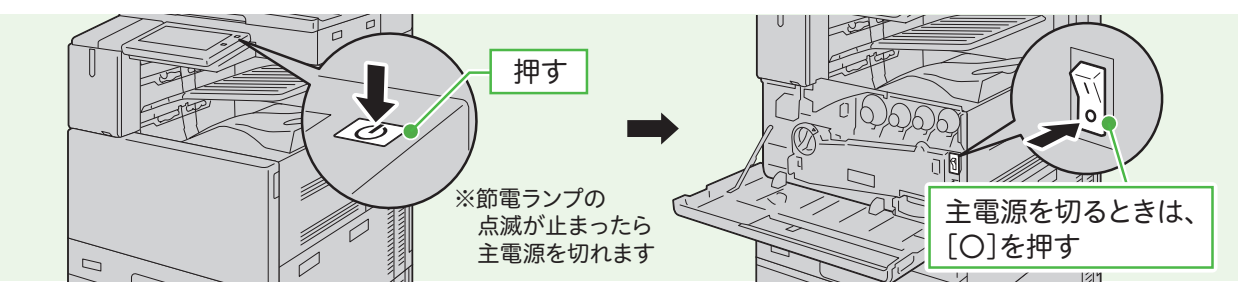

- ●電源を切るときは、コピーまたはプリントが完全に終了していることを確認します。また、データランプが点滅していない ことを確認します。
  - ●電源を切った場合、本機のすべての機能は停止します。ファクス受信などで終日使用する場合は、電源を切らないでください。
    ●節電ランプが点滅している間に主電源を切らないでください。保存されているデータが失われてしまうことがあります。

## タッチパネルディスプレイの使い方

#### ドラッグ操作

タッチパネルディスプレイに軽 く触れたままで、目的の位置ま で指を移動させます。 上下にドラッグすると画面のス クロールができます。

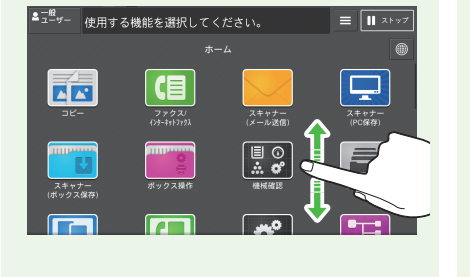

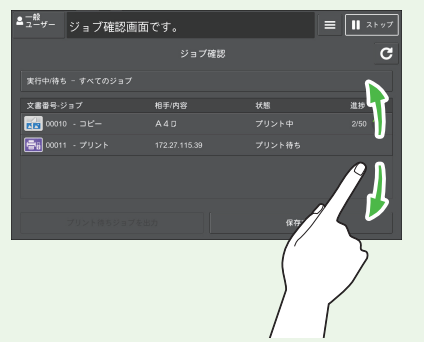

リスト表示画面では、上下にフ

リック操作するとリストのスク

フリック操作

ロールができます。

#### タップ操作 / ダブルタップ操作

- プレビューエリアをタップする と、サムネールバーの表示 / 非 表示の切り替えができます。
- ダブルタップでプレビュー画像の拡大表示ができます。

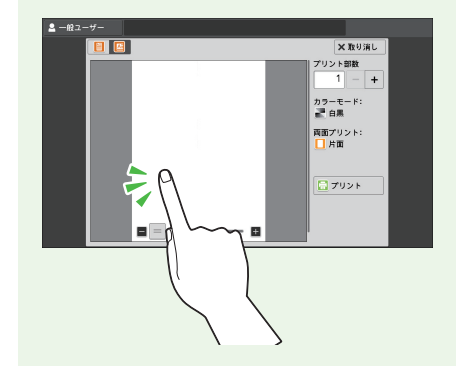

### 用紙、原稿のセット

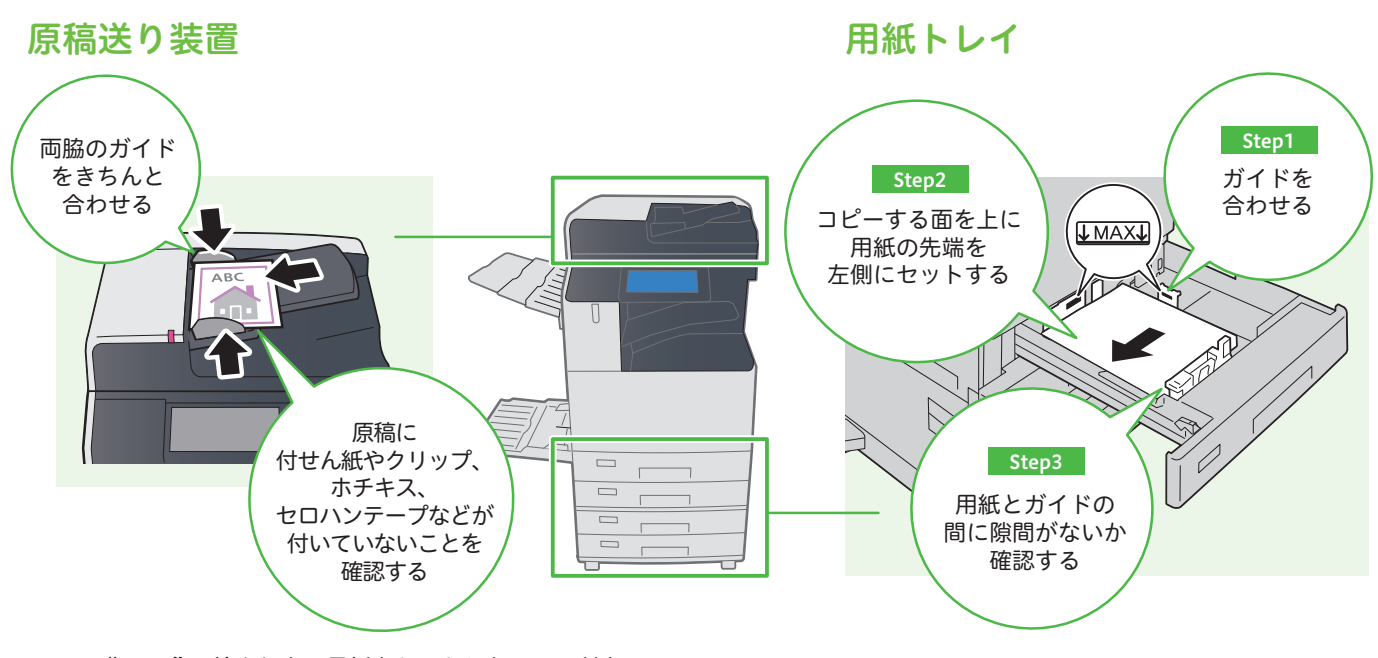

●"MAX"の線より上に用紙をセットしないでください。

●紙づまりやプリント後の用紙のカールが気になる場合は、用紙の表裏を逆さにしたり、よこ置き・たて置きを変更したりすると改善することがあります。

### コピーのしかた

#### 原稿をセット

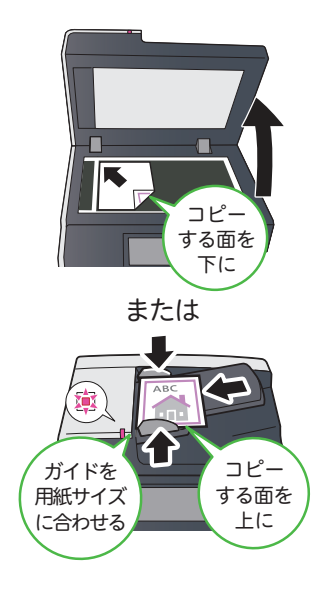

#### 2 タッチパネルディスプレイ 3 ボタンで設定 で設定

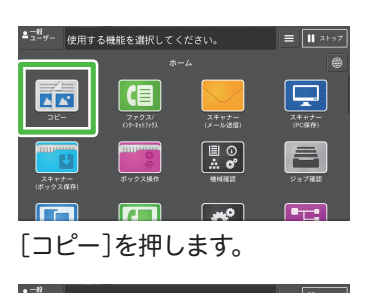

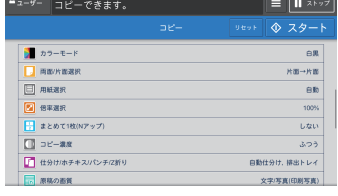

お好みの機能を選択し、必要に 応じて設定します。

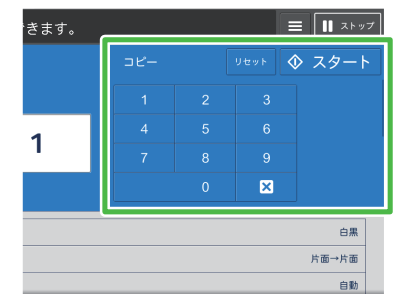

部数を設定し、[スタート]を 押します。

### ファクスのしかた

原稿をセット

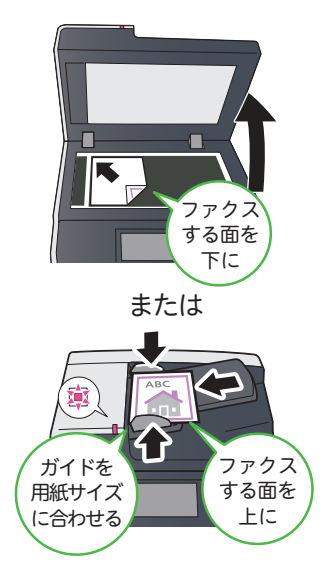

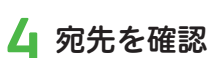

| 一般<br>ユーザー | 送信予約できます。<br>宛先設定数[1] d001 | が約-税量<br>100% 〓 🔲 ストップ |
|------------|----------------------------|------------------------|
|            |                            |                        |
| + 兆先       |                            |                        |
|            |                            |                        |
| <b>0</b> 7 | vea-                       |                        |
| 🚺 A        | 面原稿送り                      | 14 dB                  |
| <b>Ⅲ</b> 送 | 信憑質                        | 標準                     |
| 🚺 38       | 信濃度                        | 3.75                   |
|            | 稿の面質                       | 文字                     |
|            |                            |                        |

お好みの機能を選択し、必要に 応じて設定します。

#### タッチパネルディスプレイ 3 ボタンで設定 2 で設定

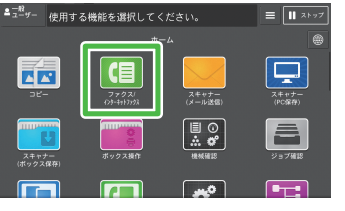

[ファクス/インターネットファクス]を押します。

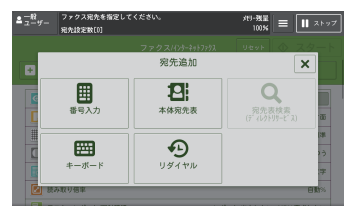

[宛先追加]画面で、[番号入力]を 押します。

5 スタートする

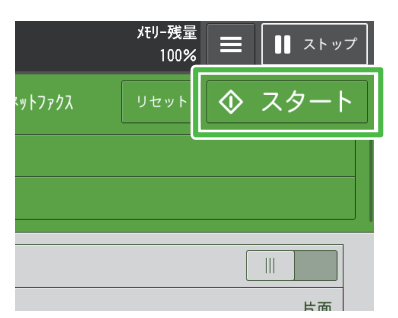

| ≜         | 送信予約で<br>宛先設定数         | さます。<br>:[1] d001 |       |               | <sup>xt9-残宝</sup> = | <b>  </b> ストップ |
|-----------|------------------------|-------------------|-------|---------------|---------------------|----------------|
|           | Contract of the second |                   | ファクスル | (ンターネットファクス   | Utyk 🚸              | スタート           |
|           | 123456                 | ,:<br>6789        |       | _             |                     |                |
| 7676      | 1                      | 2                 | 3     | 和先種別:<br>ファクス | 121                 |                |
|           | 4                      | 5                 | 6     |               |                     |                |
| <u>ما</u> | 7                      | 8                 | 9     | ポーズ           | + 次宛先               | F 00           |
|           | *                      | 0                 | #     | 短縮            | 🗸 磁定                | 23             |
|           | 原稿の画質                  |                   |       |               |                     | 文字             |

ファクス番号を入力して、[確定]を 押します。

### プリントのしかた

コンピューターから プリントを指示

| 🔝 文書 - DocuWorks Viewer |                    |
|-------------------------|--------------------|
| ファイル(E) 編集(E) 表示(⊻)     | 文書( <u>D</u> ) アノラ |
| 🔒 新規作成(№)               | Ctrl+N             |
| 🙀 開<( <u>O</u> )        | Ctrl+O             |
| 福. 複製を開く(W)             |                    |
| - 上書き保存( <u>S</u> )     | Ctrl+S             |
| 名前を付けて保存(A)             |                    |
| 居名して保存(G)…              |                    |
| プリンタの設定( <u>R</u> )     |                    |
| 🔍 印刷プレビュー(V)            |                    |
| <b>上</b> 印刷( <u>P</u> ) | Ctrl+P             |
| 送信(⊑)                   |                    |

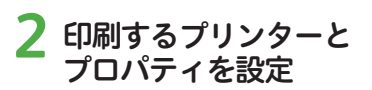

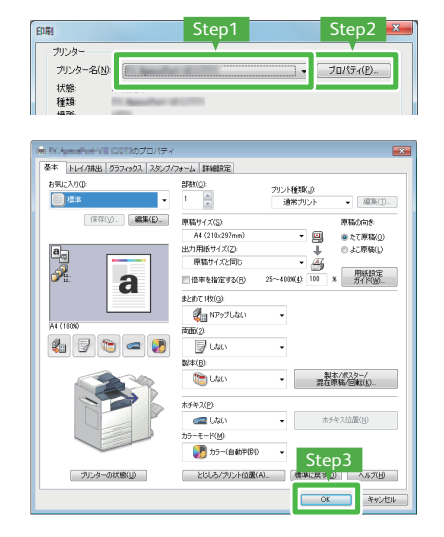

必要に応じて、各タブから設定する 機能を選択します。

### スキャンのしかた

#### 原稿をセット

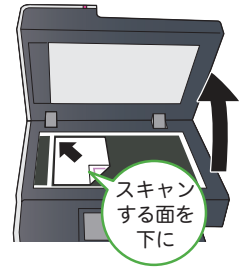

または

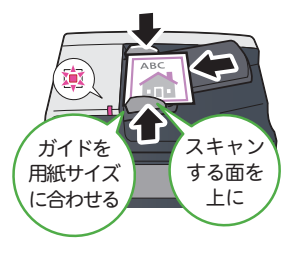

#### 2 タッチパネルディスプレイ 3 スタートする で設定

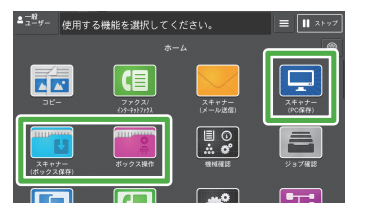

お好みの機能を選択し、必要に応じ て設定します。

|          | メモリー残量<br>100% | <b>=    </b>     |
|----------|----------------|------------------|
| クス保存)    | リセット           | ◆ スタート           |
| ,<br>登録) | 表<br>(0        | 示開始番号<br>01~200) |
|          |                |                  |
| 登録)      |                | ▶ 文書確認/削除        |

### 子 印刷画面で [OK] をクリック

| ノリノダー34.Nr<br>状態 浅信奈了                       | プロパティ(P)           |
|---------------------------------------------|--------------------|
| では、<br>一部でし、<br>構築<br>場所:<br>コメンド:          | □ ファイルへ出力(1)       |
| EDPD接通<br>● すべて(A)<br>● ページ指定(G) 1 ページから(E) | □最倍野数<br>部数(©) 1 ◆ |
| 1 ページまで(D<br>の 現在のページ(E)                    | 11 22 33           |

### 消耗品の交換

●消耗品の交換手順は、『ユーザーズガイド』でも説明しています。
 ●弊社が推奨していないトナーカートリッジ、トナー回収ボトル、ホチキス針を使用された場合、装置本来の品質や性能を発揮できないおそれがあります。本製品には、弊社が推奨するトナーカートリッジ、トナー回収ボトル、ホチキス針をご使用ください。

#### トナーカートリッジの交換

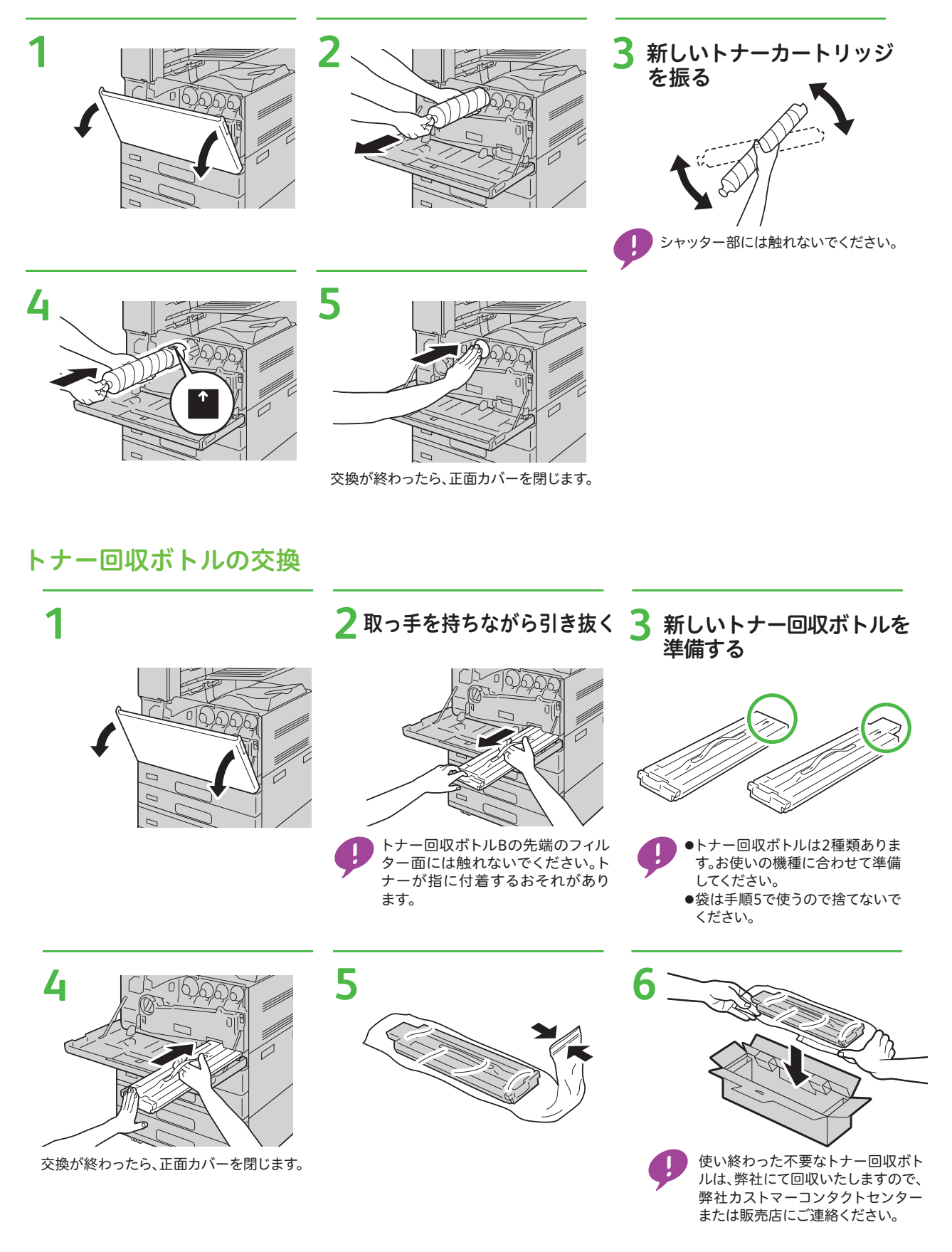

#### ホチキスカートリッジの交換(フィニッシャー A2 装着時)

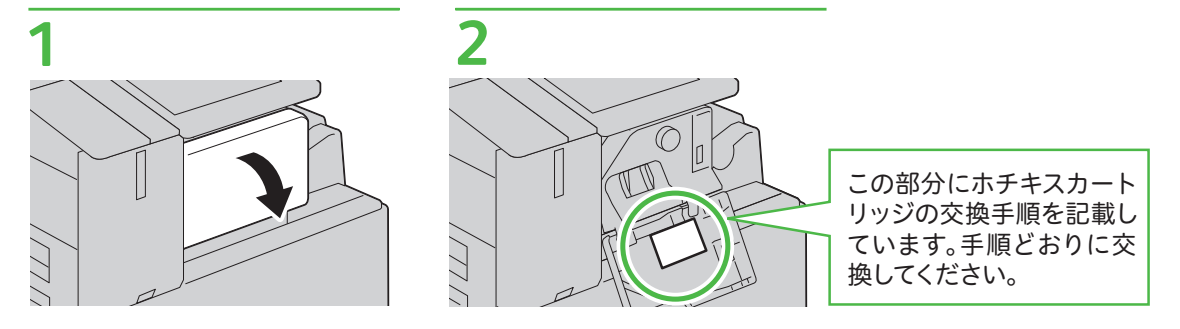

#### ホチキスカートリッジの交換(フィニッシャー B3 装着時)

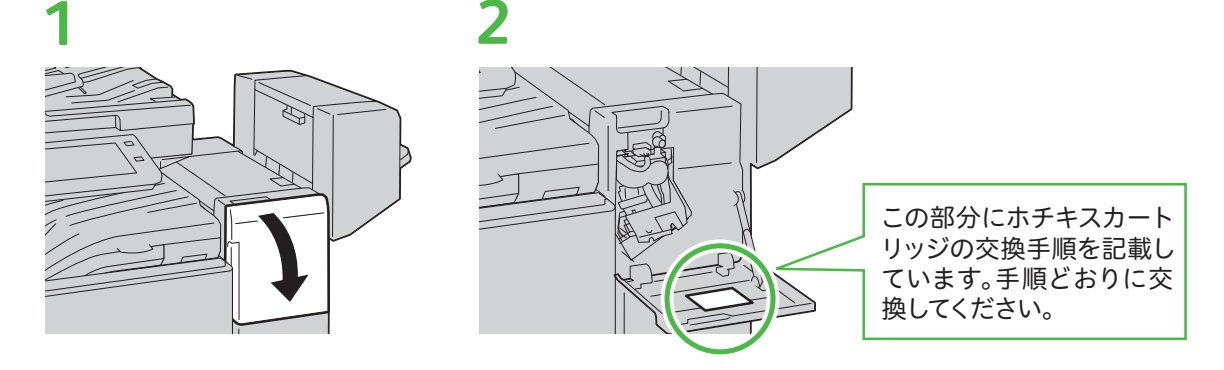

#### 平とじ用ホチキス針の交換(フィニッシャー C3、中とじフィニッシャー C3 装着時)

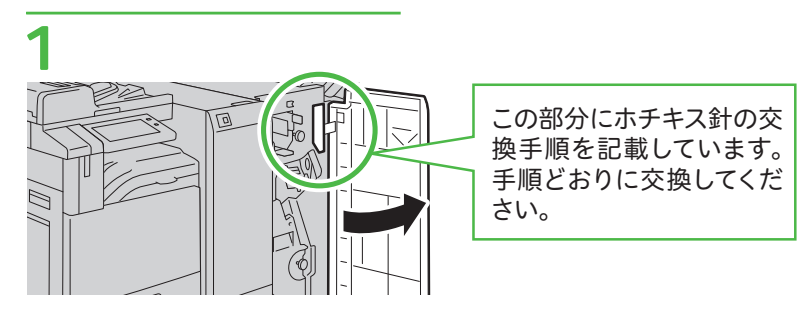

#### 中とじホチキスカートリッジの交換(フィニッシャー B3 中とじユニット装着時)

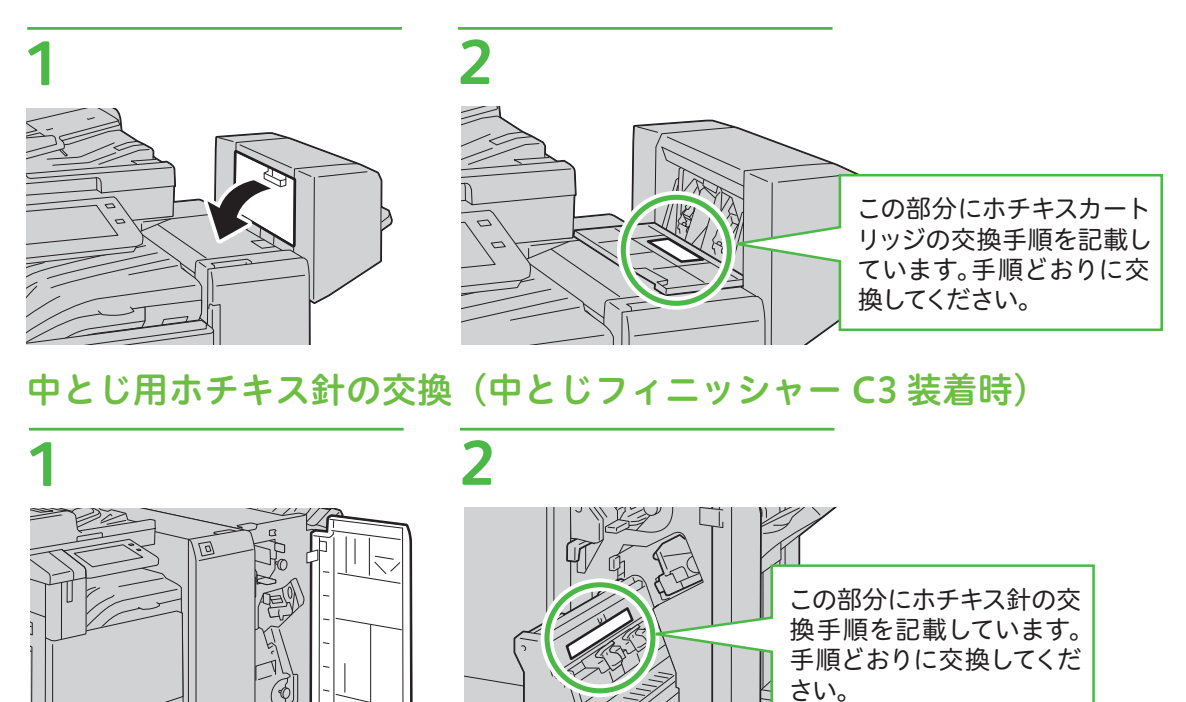

### エラーコードが表示されたときは

エラーが発生してプリントが正常に終了しなかった場合や本機に故障が発生した場合は、タッチパネル ディスプレイにメッセージとエラーコード(\*\*\*-\*\*\*)が表示されます。 エラーコードの原因と処置方法は、本機の[ヘルプ]または公式サイトでも確認できます。

#### エラーコードを公式サイトで確認するには

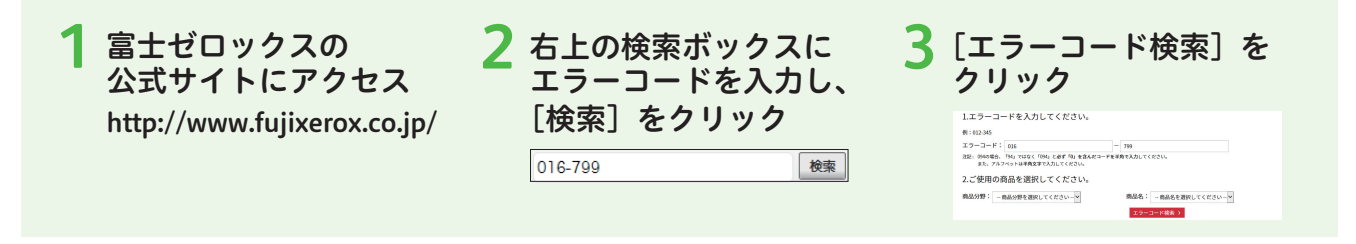

### EP システムを使った点検・修理の依頼について

EP システムのサービスに加入している場合、弊社のカストマーコンタクトセンターに本機の操作パネ ルから点検・修理を依頼できます。

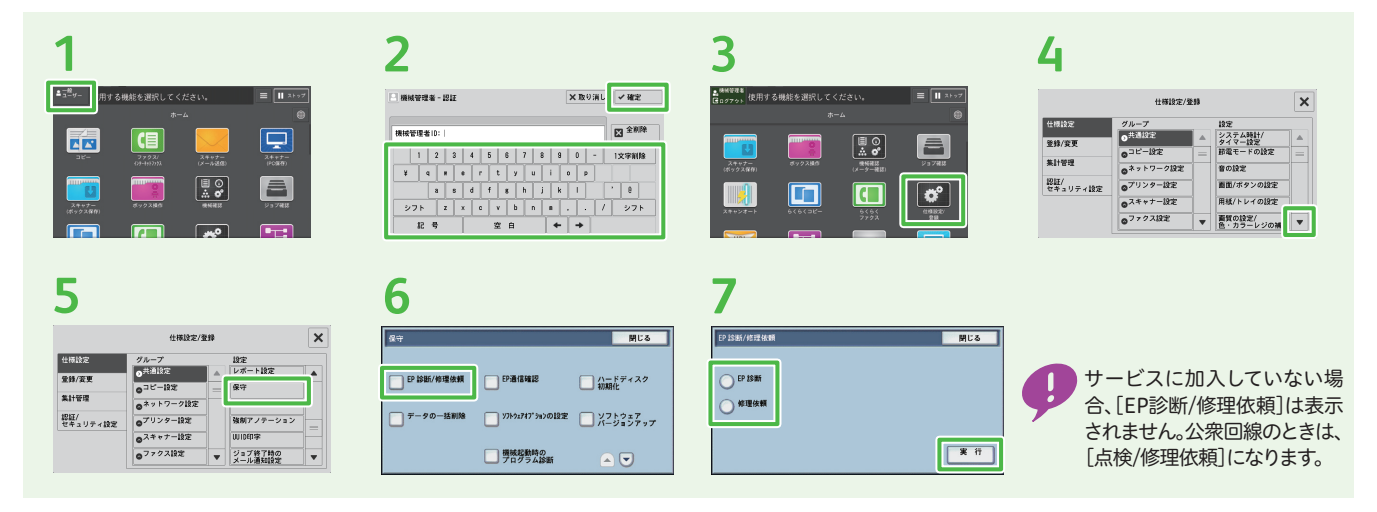

# 問題が解決しないときは

保守・操作・修理(内容・期間・費用など)のお問い合わせ、消耗品のご注文は、カストマーコンタクトセンター、 または販売店にご連絡ください。電話番号は、機械本体に貼り付けのカードやシールに書かれています。

| 受付時間<br>電話番号                                                                                                    | 土曜、日曜、祝日を除く<br>9時~17時30分(一部の地域では異なります)<br>機械本体の貼付カードをご確認ください。                                                                                                    |
|----------------------------------------------------------------------------------------------------|----------------------------------------------------------------------------------------------------|
| カードの例 ①<br>第2:時の防心なり<br>(FU)フォンセンター)<br>FEL<br>FAX<br>用は: 3時起のご用命<br>FEL<br>Pま数ですが現れこの相点に下起の様<br>の構成 No.<br>データー通過期に記録されている<br>構造一ド<br>FUJI XEFOX 『 | CICLESUCEDUSE<br>WINDOWS (FL72)242/9 (<br>TEL<br>DATE OF DATE OF ALL<br>DATE OF DATE OF ALL<br>DATE OF DATE OF ALL<br>DATE OF DATE OF ALL<br>DATE OF DATE OF ALL<br>DATE OF DATE OF ALL<br>DATE OF DATE OF ALL<br>DATE OF DATE OF ALL<br>DATE OF ALL<br>DATE OF ALL |
| ApeosPort-V<br>DocuCentre<br>マニュアル                                                                                                    | /II C7773 / C6673 / C5573 / C4473 / C3373 / C2273<br>-VII C7773 / C6673 / C5573 / C4473 / C3373 / C2273<br>~の種類と見方 / これだけ読めば使えます                                                                                                    |

●ご意見やご相談の受付窓口

お客様相談センター

電話: 0120-27-4100(通話料無料) FAX: 0120-05-5035(通話料無料)

土、日、祝日および弊社指定休業日を除く 9時~12時、13時~17時

フリーダイヤルは、海外からはご利用いただけません。 また、一部のIP電話からはつながらない場合があります。 お話の内容を正確に把握するため、また後に対応状況を 確認するため、通話を録音させていただくことがあります。

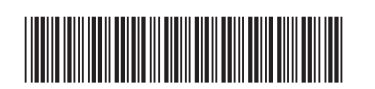

発行者・著作者 – 富士ゼロックス株式会社 発行年月:2018 年 11 月 帳票番号:DE6271J1-1 第 1 版 Printed in China

970E 40060